在VB中使用水晶报表的一种简易编程方法 PDF转换可能丢失 图片或格式,建议阅读原文

https://www.100test.com/kao\_ti2020/252/2021\_2022\_\_E5\_9C\_A8V B\_E4\_B8\_AD\_E4\_BD\_c97\_252593.htm 第一步: 在VB工程 中Project菜单加入"Add Crystal Report 9",报表名使用默认即 可。这时Form2(Crystal Rerport自动添加的Form,假设名 为Form2)被自动分配了如下代码:Option Explicitdim Report as New Cystal1Private Sub Form\_Load()Screen.MousePointer = vbHourglass 调用水晶报表时置鼠标为沙漏 状CRViewer91.ReportSource = Report 该语句的赋值将在后面被 修改CRViewer91.ViewReportScreen.MousePointer = vbDefault 调 用水晶报表完成后置鼠标为默认形状End SubPrivate Sub Form\_Resize()CRViewer91.Top = 0CRViewer91.Left = 0CRViewer91.Height = ScaleHeightCRViewer91.Width = ScaleWidthEnd Sub 第二步:点击Crystal Report设计器的"数据 库字段",选定"数据库专家...",然后点"创建新连接",再点" 仅字段定义",创建"数据库定义"文件,字段名和宽度和原数 据库表保持一致。最后,在数据库字段中获得了相应字段, 将其置于报表上,按水晶报表的要求配置。 第三步: 该步骤 非常关键,添加一个Modual到工程文件中,定义全局 的ADODB变量,实现数据库和水晶报表的动态连接。代码如 下: Public conn As New ADODB.ConnectionPublic rs As New ADODB.Recordset 第四步:关于VB程序的ADO数据库连接注 意事项,请看下面的打印按钮例程。Private Sub Command1\_Click() Dim connstr As String If conn.State = adStateOpen Then conn.Close connstr =

"Provider=Microsoft.Jet.OLEDB.4.0.Data Source=" amp. "\prtest.mdb.Persist Security Info=False" prtest.mdb是程序当前目 录的测试Access数据库 conn.ConnectionString = connstr conn.Open conn.CursorLocation = adUseClient If rs.State = adStateOpen Then rs.Close rs.Open "test", conn, adOpenKeyset, adLockReadOnly Report.Database.SetDataSource rs, 3, 1 此行取消 Form2.Show1数据库连接完成后,调用Form2水晶报表工程 End Sub 需要提请大家注意的是,上面代码中 的Report.Database.SetDataSource rs, 3, 1是初用水晶报表的程序 员容易犯的错误,使用该语句后将造成数据库和水晶报表的 连接失败。如何动态调用水晶报表呢?请看第五步。 第五步 : 创建水晶报表和数据库数据源的连接, 需要修改上 面Form2的代码。Option Explicitdim Report as New Cystal1上面 一行取消Private Sub Form\_Load()Dim oApp As New CRAXDRT.ApplicationDim oRpt As CRAXDRT.ReportDim reportName As String上面三行是新增加的Screen.MousePointer = vbHourglassreportName = "\rpt\Pr1.rpt" 定义要引用的rpt文 件Set oRpt = oApp.OpenReport(App.Path & amp. reportName, 1)oRpt.Database.SetDataSource rs 连接水晶报表和数据 源oRpt.ReadRecordsCRViewer91.ReportSource = oRpt 启用水晶 报表的预览功能CRViewer91.ViewReportScreen.MousePointer = vbDefaultEnd SubPrivate Sub Form\_Resize()CRViewer91.Top = 0CRViewer91.Left = 0CRViewer91.Height = ScaleHeightCRViewer91.Width = ScaleWidthEnd SubPrivate Sub Form\_Unload(Cancel As Integer) Set Report = Nothing Set rs = Nothing Set conn = Nothing Unload Form2 End Sub 上面介绍了

在VB中使用水晶报表进行报表开发的一种方法,该方法简单 易用,适合初学者上手。100Test 下载频道开通,各类考试题 目直接下载。详细请访问 www.100test.com